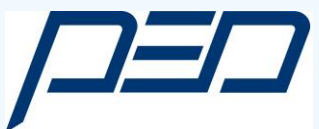

# PED Software

Installationsanleitung

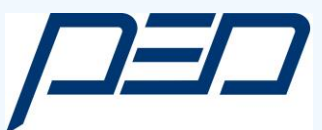

# Schritt 1:

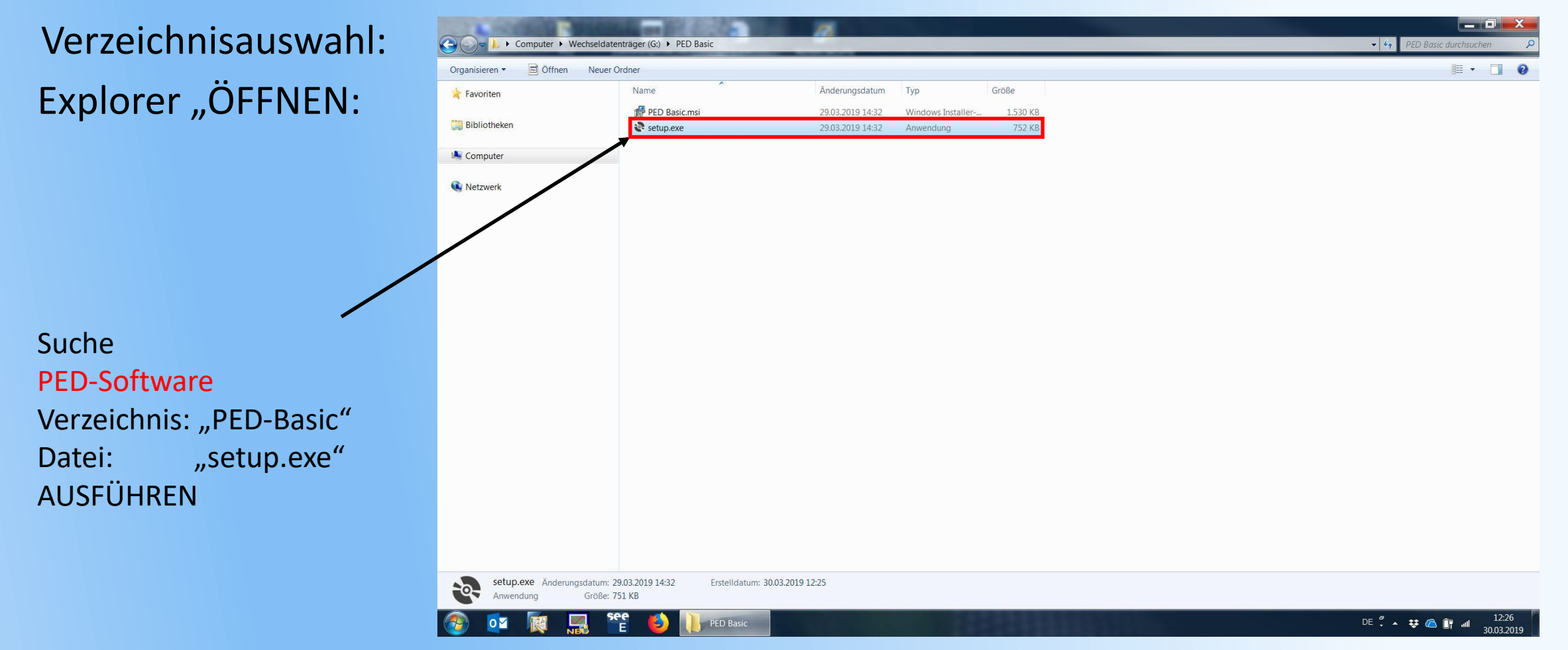

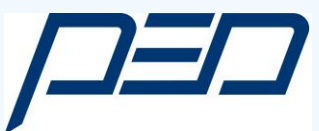

# Schritt 2:

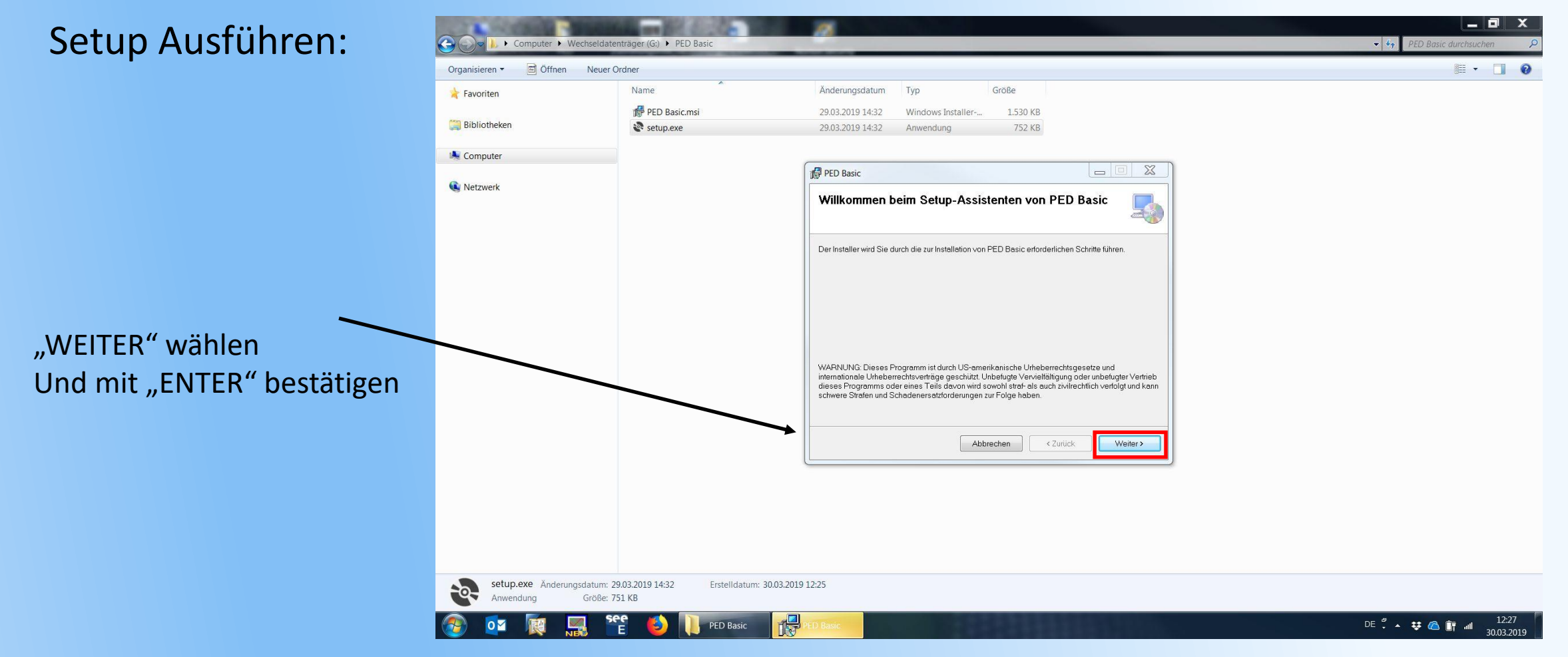

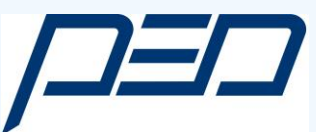

## Schritt 3:

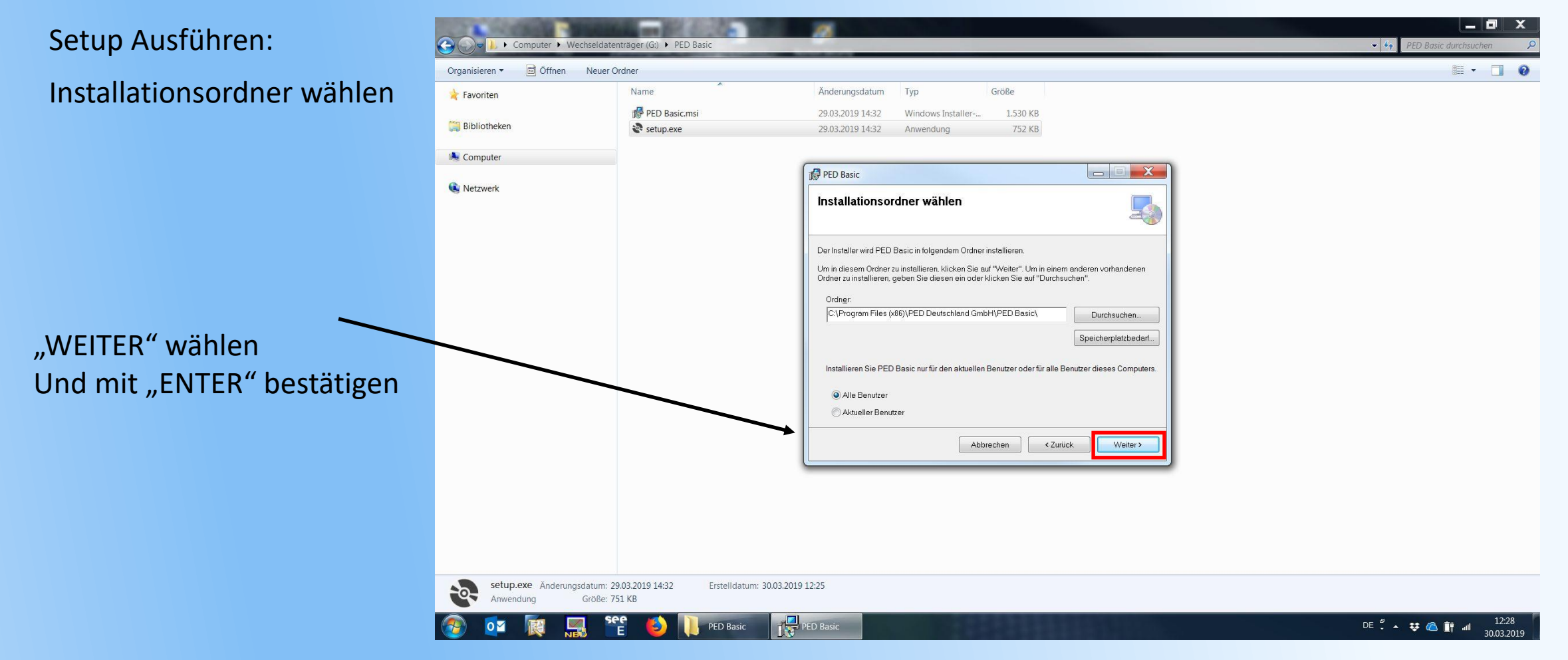

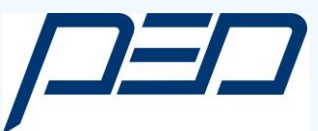

# Schritt 4:

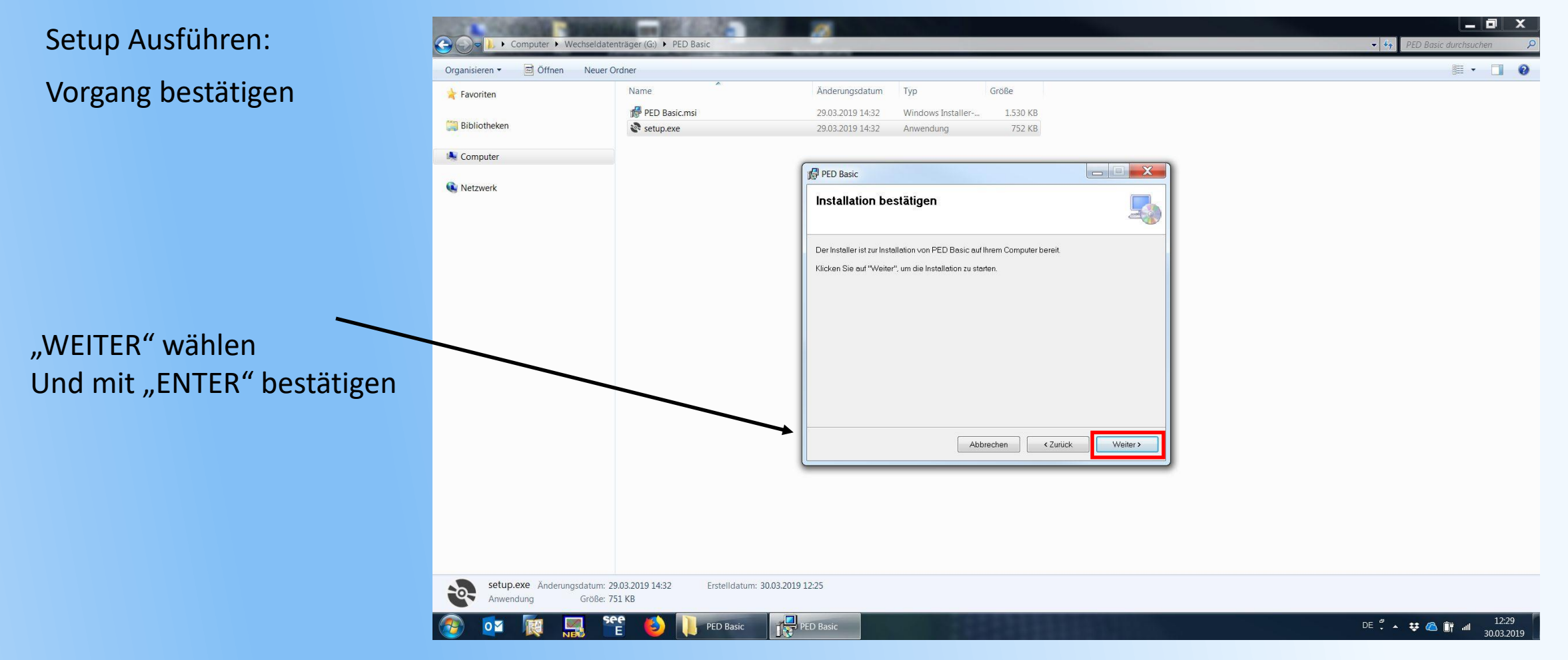

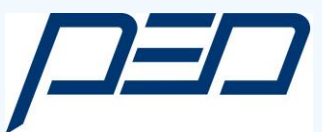

#### Schritt 3:

Programmstart: Erfolgt automatisch Nach der Installation

Nach erfolgter Installation Programmstart über ICON.

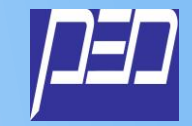

| 🖾 PED Software   |                                                  | - 0 X |                                                        |
|------------------|--------------------------------------------------|-------|--------------------------------------------------------|
| Date: ?          |                                                  |       |                                                        |
| Neu Verbinden As | ssistent Öffnen                                  |       |                                                        |
| Übersicht        | Übersicht                                        |       |                                                        |
| Visualisierung   |                                                  |       |                                                        |
| Programmierung   |                                                  |       |                                                        |
| Monitoring       | Status Istwert Sollwert Frequenz Strom Hochdruck |       |                                                        |
| Morntoning       | Zähler                                           |       | Info                                                   |
|                  | Betriebsstunden:                                 | h     | Hersteller:                                            |
|                  | Startbefehle:                                    |       | Тур:                                                   |
|                  | Ausgangsleistung:                                | kWh   | Software:                                              |
|                  |                                                  |       | Rom ID:                                                |
|                  |                                                  |       |                                                        |
|                  |                                                  |       |                                                        |
|                  |                                                  |       |                                                        |
|                  |                                                  |       |                                                        |
|                  |                                                  |       |                                                        |
|                  |                                                  |       |                                                        |
|                  |                                                  |       |                                                        |
|                  |                                                  |       |                                                        |
|                  |                                                  |       |                                                        |
|                  |                                                  |       |                                                        |
|                  |                                                  |       |                                                        |
|                  |                                                  |       |                                                        |
|                  |                                                  |       |                                                        |
|                  |                                                  |       |                                                        |
|                  |                                                  |       |                                                        |
|                  |                                                  |       |                                                        |
|                  |                                                  |       |                                                        |
|                  |                                                  |       |                                                        |
|                  |                                                  |       |                                                        |
|                  |                                                  |       |                                                        |
|                  |                                                  |       |                                                        |
|                  |                                                  |       |                                                        |
|                  |                                                  |       |                                                        |
| = O = 📑          | 🐏 🌻 📭 🔯 🞯 🚈                                      |       | e <sup>4</sup> へ 🥌 🖙 豆 (1) d <sup>9</sup> 21.03.2019 📢 |
|                  |                                                  |       |                                                        |

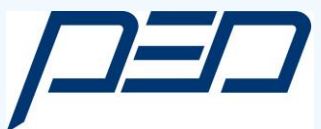

#### Schritt 3:

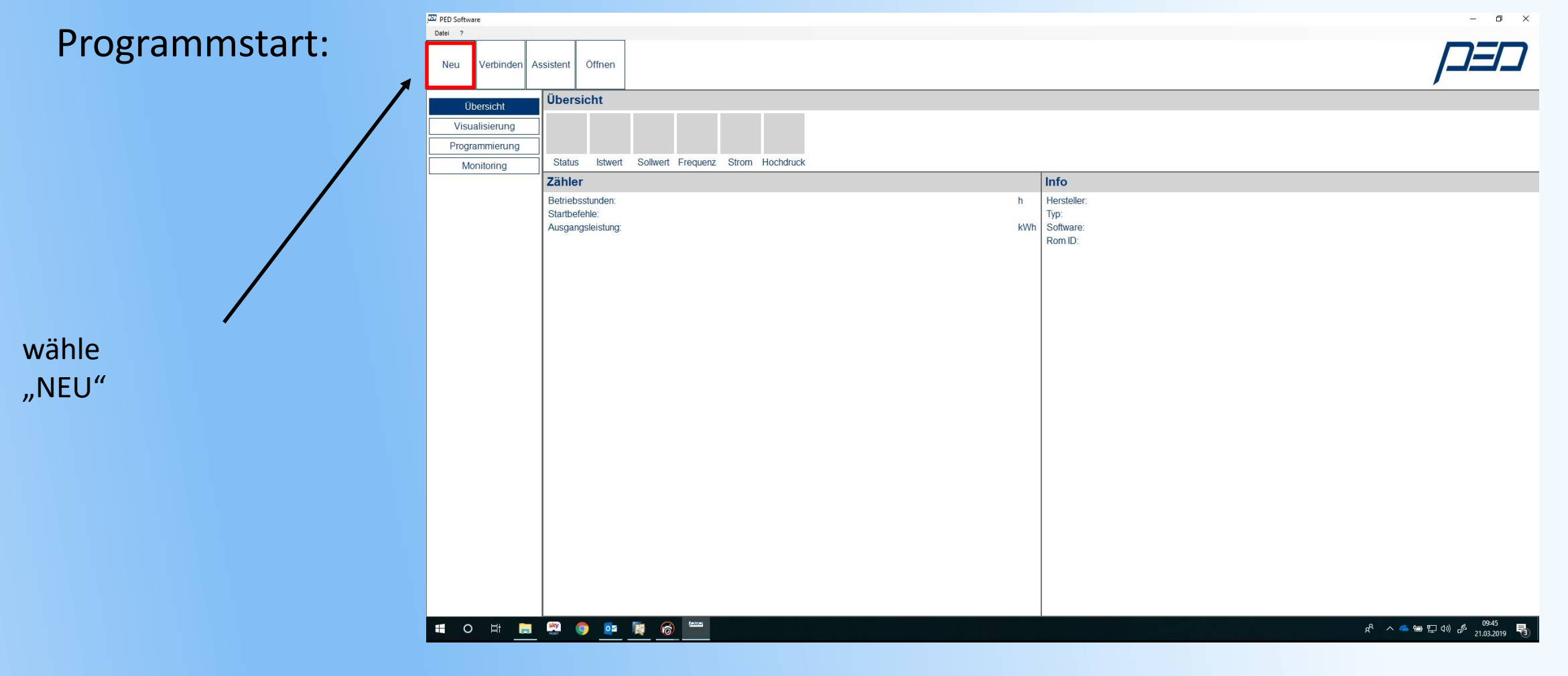

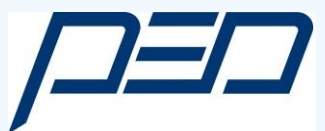

### Schritt 4:

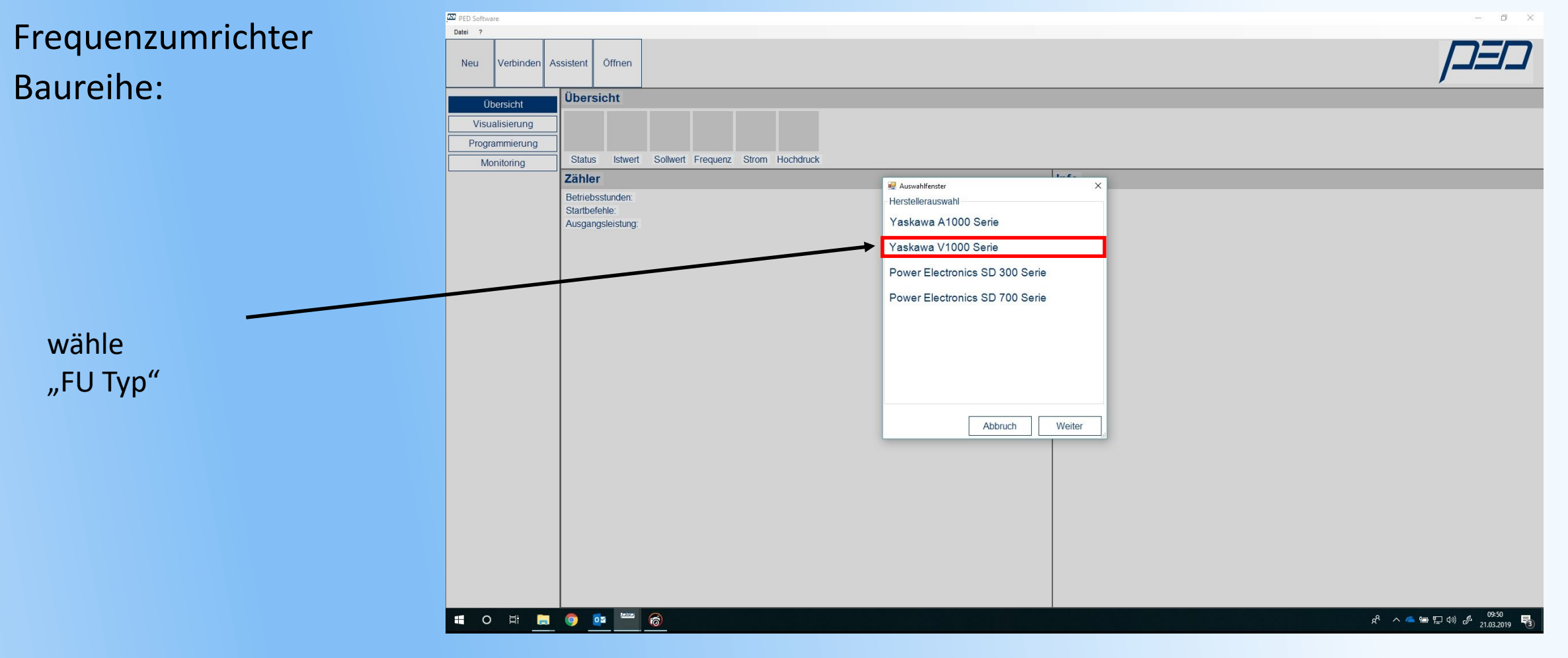

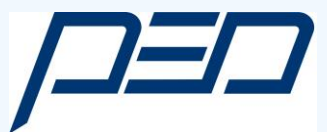

# Schritt 6:

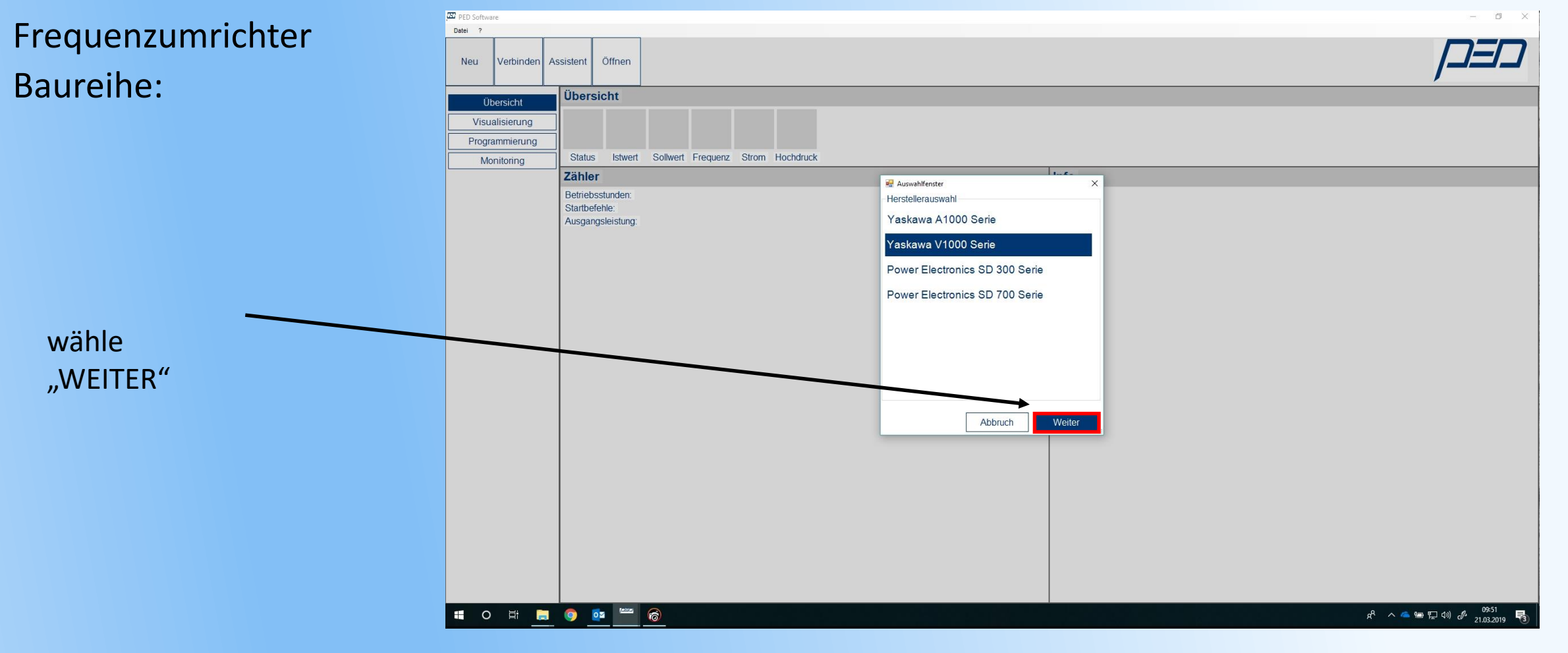

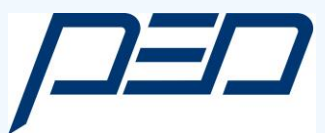

## Schritt 7:

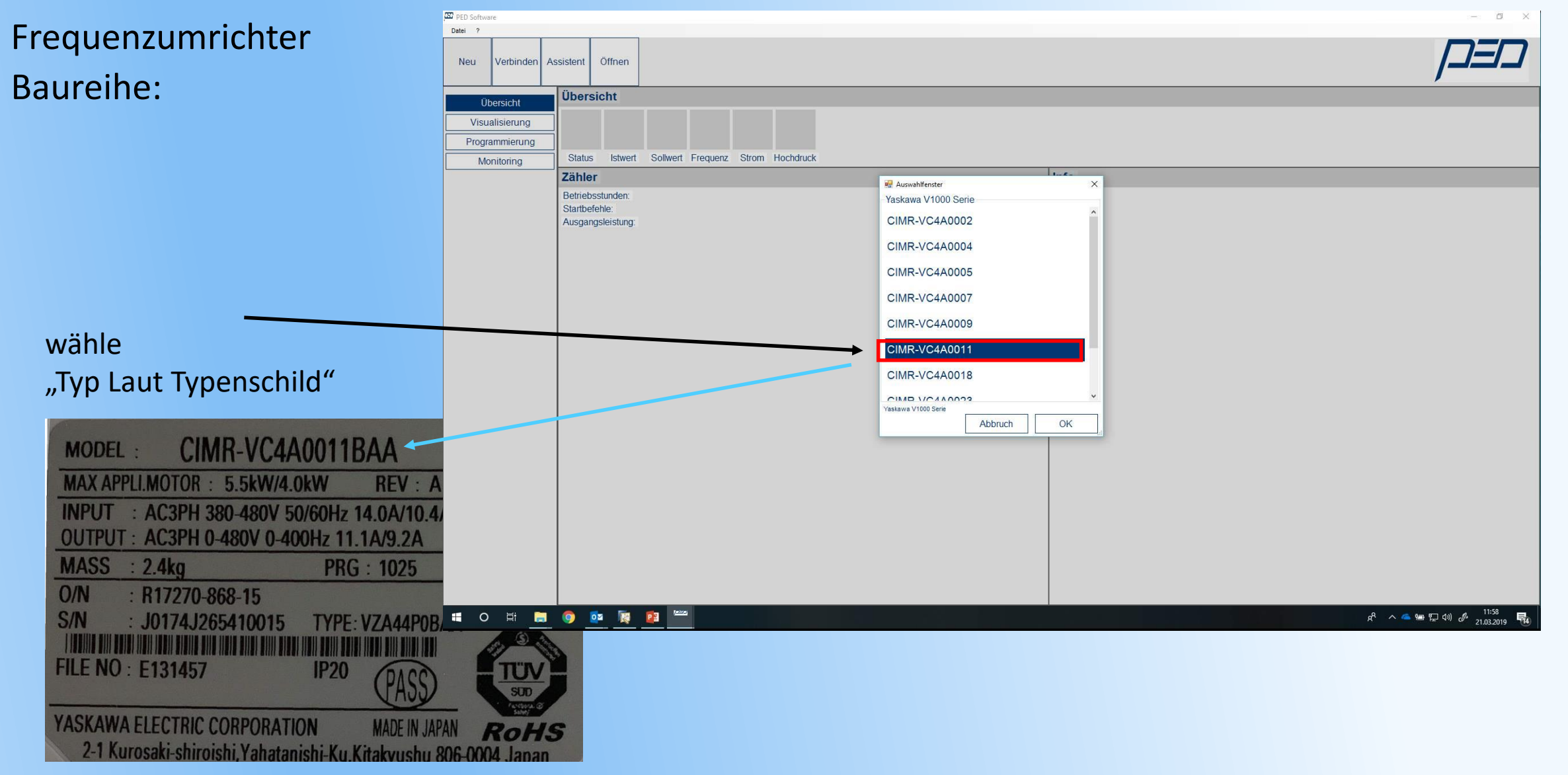